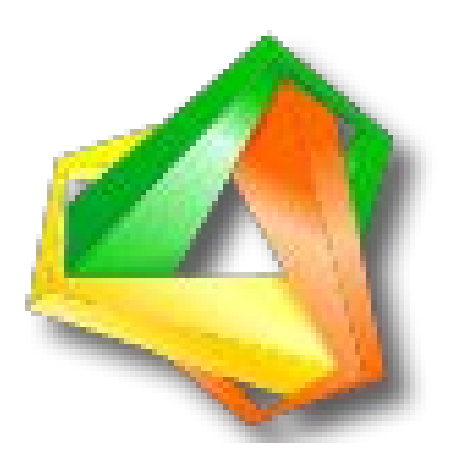

# ORMEL Sistemas www.ormel.com.br

Desenvolvido por: Anderson Mendes Costa 23/11/2015 dsoftware30.cc@interconta.com.br +55 (85) 3535 3791

## Manual de Instalação

# Leitor Biométrico Nitgen Fingerprint Hamster

## Ubuntu

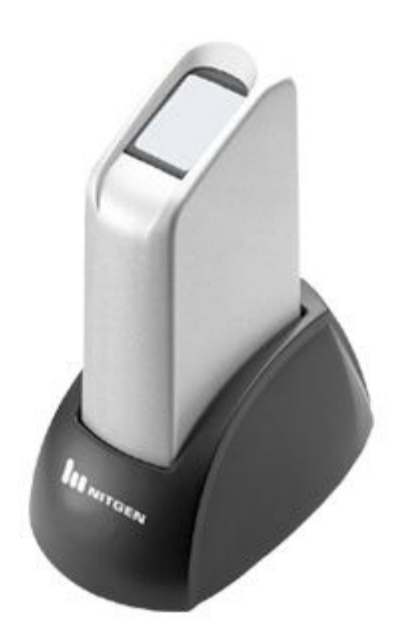

## Index

| 1. | Instalação do OpenJDK                 | 4 |
|----|---------------------------------------|---|
| 2. | Download dos Arquivos para instalação | 5 |
| 3. | Instalação do Driver                  | 6 |
| 4. | Instalação do SDK                     | 7 |

## 1. Instalação OpenJDK

Para que as bibliotecas fornecidas pela NitGEN funcionem corretamente, se faz necessária a instalação do OpenJDK.

Importante: Não funciona para o JDK da Oracle.

Primeiro, atualize a lista de pacotes: # apt-get update

Verifique se o Java já não se contra instalado:

#### # java -version

Caso não esteja instalado, instalar com apt-get:

#### # apt-get install openjdk-7-jdk

Agora verificando mais uma vez a versão do Java, deve aparecer algo como:

#### java version "1.7.0\_85"

OpenJDK Runtime Environment (IcedTea 2.6.1) (7u85-2.6.1-5ubuntu0.15.04.1) OpenJDK 64-Bit Server VM (build 24.85-b03, mixed mode)

## 2. Download dos Arquivos para instalação

Disponível em http://www.ormel.com.br/nitgen-ubuntu-java.zip

## 3. Instalação do Driver(VenusDrv)

Descompacte o arquivo.

## # unzip nitgen-ubuntu-java.zip

Mova os arquivos descompactados para dentro da /opt.

## # mv nitgen /opt/

Entre no diretório do Driver, de acordo com a arquitetura do seu SO.

#### # cd 01\_VenusDrv/VenusDrv-v1.0.4-3-Ubuntu14.04-64bit/

Setar Permissão de execução.

#### # chmod 777 ./\*

Criar o módulo:

### # ./CreateModule

Instalar o SDK.

#### # ./install.sh

## 4. Instalação do SDK(eNBSP)

Volte para o diretório inicial.

## # cd /opt/nitgen

Entre no diretório do SDK, de acordo com a arquitetura do seu SO.

#### # cd 02\_eNBSP/eNBSP\_SDKv1.851\_64bit/eNBSP-1.8.5-1/

Execute o Signer.

## # ./NBioBSP\_Signer

Na instalação ira ser solicitado o seguinte serial:

#### 010701-F6B95C1975E63701-22627000F00163FD

Instale o SDK.

### # ./install.sh